#### 1. Aanmaken account

Om een actie te organiseren is een account nodig. Organiseer je een actie met een groep, dan is het enkel nodig dat één persoon een account aanmaakt.

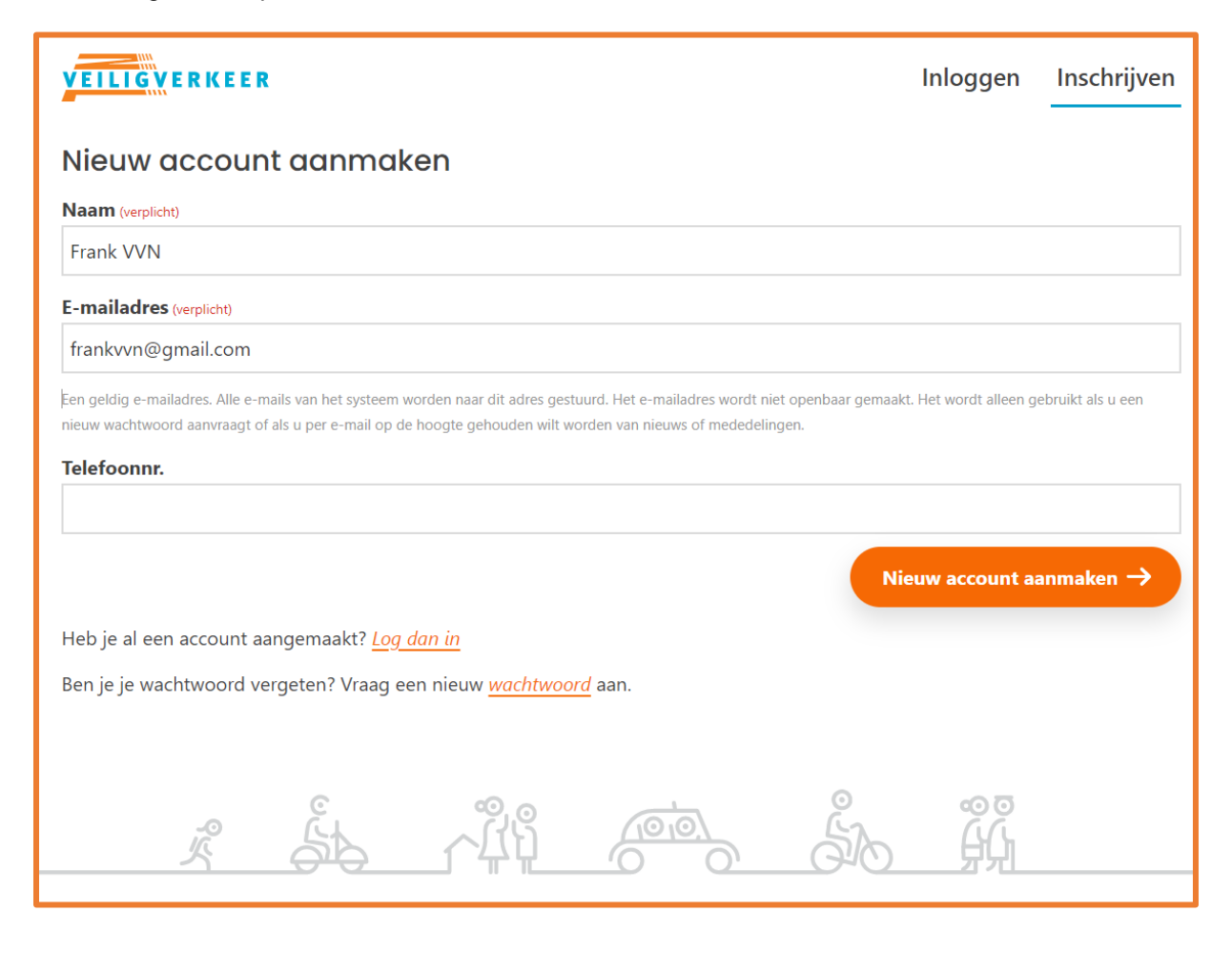

### 2. Bevestigen account

Na het aanmaken van het account ontvang je een email ter bevestiging. Klik op de link en maak je eigen wachtwoord aan. Je bent nu klaar om een actie aan te maken.

### 3. Aanmaken van een actie

Nu je account is aangemaakt ben je klaar om één of meerdere acties aan te maken. Ga naar 'Mijn acties' en klik op de button 'Voeg actie toe'.

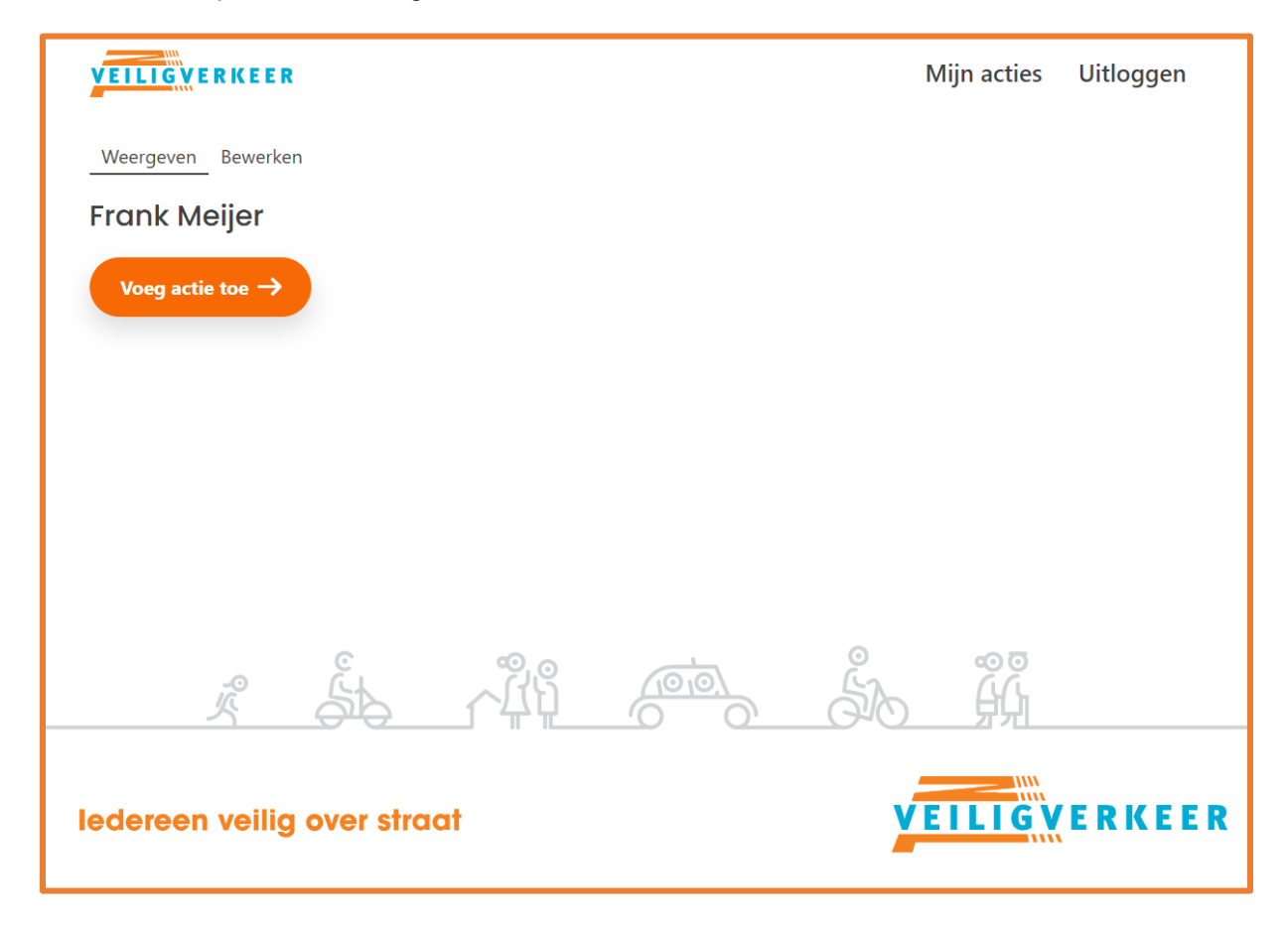

## 4. De gegevens van de actie invoeren

Voor het daadwerkelijk aanmaken van een actie vul je diverse gegevens in. Een titel, de tijdstippen en de gegevens over de locatie zijn verplicht. Als laatste stap kies je voor 'Opslaan' via de oranje button onderaan.

| VEILIG VERKEER                                                                                | Mijn acties | Uitloggen |
|-----------------------------------------------------------------------------------------------|-------------|-----------|
| Actie aanmaken                                                                                |             |           |
| Title (verplicht)                                                                             |             |           |
| OBS Het Zand                                                                                  |             |           |
| Omschrijving                                                                                  |             |           |
| Actie fietsverlichting samen met leerlingen van groep 8.                                      |             |           |
| Op donderdag 20 oktober brengen wij van alle fietsende kinderen de fietsverlichting in kaart. |             |           |
| De directie van school communiceert de uitslag in de nieuwsbrief.                             |             |           |
|                                                                                               |             |           |
| Open actie op (verplicht)                                                                     |             | li        |
| 20-10-2022 🗐 08:00 🕒                                                                          |             |           |
| Sluit op                                                                                      |             |           |
| 20-10-2022 🗊 08:30 🕓                                                                          |             |           |
| Provincie (verplicht)                                                                         |             |           |
| Utrecht                                                                                       |             | ~         |
| Gemeente (verplicht)                                                                          |             |           |
| Utrecht                                                                                       |             |           |
| Plaats (verplicht)                                                                            |             |           |
| Utrecht                                                                                       |             |           |
| Postcode                                                                                      |             |           |
|                                                                                               |             |           |
| Straat (verplicht)                                                                            |             |           |
| Pauwoogvlinder                                                                                |             |           |
| Huisnummer                                                                                    |             |           |
| 18                                                                                            |             |           |
| Doelgroep                                                                                     |             | 1         |
| Basisschool                                                                                   |             | ~         |
|                                                                                               | o           | pslaan →  |

## 5. De actie is aangemaakt

Na het invullen van de gegevens zie je een overzicht van de actie. Waar nodig kan je de actie nog bewerken.

Onderaan zie je twee oranje buttons staan.

Via de onderste button kopieer je de link voor iedere persoon die helpt met het tellen. De link plak je daarna in een mail of stuur je via bijvoorbeeld Whatsapp door.

| Actie <u>OBS Het Zand</u> is aangemaakt.                                                                                                    |
|----------------------------------------------------------------------------------------------------|
| Weergeven Bewerken                                                                                                    |
| <b>OBS Het Zand</b><br>Actie fietsverlichting samen met leerlingen van groep 8.<br>Op donderdag 20 oktober brengen wij van alle fietsende kinderen de fietsverlichting in kaart.<br>De directie van school communiceert de uitslag in de nieuwsbrief. |
| Locatie<br>Pauwoogvlinder 18<br>Utrecht                                                                                                    |
| Wanneer<br>a do, 10/20/2022 - 08:00<br>do, 10/20/2022 - 08:30                                                                                                    |
| Ga naar actie →<br>Op de actiepagina kun je zelf een telling doen. Na afloop van de actie zie je hier de resultaten van de actie.<br>Kopieer link voor teller                                                                                         |

### 6. Breng de "tellers" op de hoogte

Bijvoorbeeld via een mail breng je de tellers op de hoogte van de actie. In de mail plak je de gekopieerde link van de betreffende actie.

| $\triangleright$                                                          | Van 🗸                                                                      | fietslicht@vvn.nl                                                                                                    |
|---------------------------------------------------------------------------|----------------------------------------------------------------------------|----------------------------------------------------------------------------------------------------|
| Verzenden                                                                 | Aan                                                                        | ○ <u>ouders@obshetzand.nl</u> ; ○ <u>leerlingen@obshetzand.nl</u>                                                                                                    |
|                                                                           | CC                                                                         |                                                                                                    |
|                                                                           | BCC                                                                        |                                                                                                    |
|                                                                           | Onderwerp                                                                  | Actie fietslichttellen 20 oktober                                                                                                    |
| Beste ouders ei                                                           | n kinderen,                                                                |                                                                                                    |
| Wat leuk dat jul<br>We verzamelen<br>Je hoeft enkel e<br>Het tellen van d | lie helpen bij d<br>om 07.50 bij s<br>een (opgelader<br>le fietsverlichtij | e actie fietslichttellen op donderdag 20 oktober bij basisschool OBS Het Zand.<br>school en starten dan om 08.00 uur met de actie.<br>i) mobiele telefoon mee te nemen.<br>ng doet iedereen dan via zijn/haar eigen telefoon. |
| Voor deze actie<br>https://fietslichtt                                    | kom je via de<br>ellen.vvn.nl/no                                           | volgende link bij de webapp:<br>de/32/counter/app?uuid=2643ae0f-6a0b-40b6-ae40-8ea06f6a4173                                                                                                    |
| Tot donderdag                                                             | 20 oktober!                                                                |                                                                                                    |
| Met vriendelijke                                                          | groet,                                                                     |                                                                                                    |
| Team Fietslicht                                                           |                                                                            |                                                                                                    |

De tellers ontvangen de mail en wanneer ze op de link klikken komen ze bij de actie terecht. Het is belangrijk om deze link op de mobiele telefoon te openen.

12:49 ◀ Mail 🚛 🗢 12:49 67% 67% In de afbeeldingen fietslichttellen.vvn.nl hiernaast zie je wat een fietslichttellen.vvn.nl Ç AА 'teller' te zien krijgt op de mobiele telefoon. VEILIGVERKEER VVN Omdat de actie nog moet Fietslichttellen Zichtbaarheid starten, zie je dat de button grijs van kleur is. Goede fietsverlichting is onmisbaar, zeker in **OBS Het Zand** Er staat dat de actie nog de periode wanneer wij in het donker naar niet is geopend. Pauwoogvlinder school, huis, werk of de sportclub fietsen. Met Utrecht verschillende acties fietsverlichting zetten wij Open je de link ten tijde samen in op het thema 'zichtbaarheid'. Actie fietsverlichting samen met van de actie, dan is de leerlingen van groep 8. Op donbutton oranje en kan je derdag 20 oktober brengen wij Starten met het tellen van Meedoen van alle fietsende kinderen de fietsers. is makkeli fietsverlichting in kaart. De directie van school communiceert de uitslag in de nieuwsbrief. 20 Okt 2022 8:00 - 8:30 Actie nog niet geopend -Û C

# 7. Overzicht van acties

In je account zie je een overzicht van alle aangemaakte acties. Maak je als organisator meerdere acties aan, dan worden deze allemaal los van elkaar weergegeven. Iedere actie heeft daarbij een unieke link voor het tellen.

| VEILIGVERKEER                                     |                    | Mijn acties Uitloggen |
|---------------------------------------------------|--------------------|-----------------------|
| Weergeven Bewerken                                |                    |                       |
| Frank Meijer                                      | <b>A</b>           |                       |
| Vleutensebaan (nabij NS station Utrecht Terwijde) | 20:00 - 12-10-2022 | 20:30 - 12-10-2022    |
| OBS Het Zand                                      | 8:00 - 20-10-2022  | 8:30 - 20-10-2022     |
| Voeg actie toe →                                  |                    |                       |
|                                                   |                    |                       |
|                                                   |                    |                       |
|                                                   |                    |                       |
| ledereen veilig over straat                       | ¥                  | EILIGVERKEE           |

### 8. De resultaten van een actie

Een actie wordt afgesloten na het zelf gekozen eindtijdstip, maar altijd wanneer een nieuwe dag begint. Wanneer je in het account naar de actie gaat, zie je hier het totale resultaat. Je ziet hier dan het resultaat van alle 'tellers' samen.

| Vleutensebaan (no                                        | abij NS station Utrecht Terwijde)<br>pute nabij NS station Utrecht Terwijde. |                                              |
|----------------------------------------------------------|------------------------------------------------------------------------------|----------------------------------------------|
| Vleutensebaan<br>Utrecht                                 |                                                                              |                                              |
| wo, 10/12/2022 - 20:00                                   |                                                                              |                                              |
|                                                          |                                                                              |                                              |
| Naam                                                     | Aantal                                                                       | Percenta                                     |
| <b>Naam</b><br>Beide aan                                 | <b>Aantal</b><br>16                                                          | Percenta<br>55,17                            |
| Naam<br>Beide aan<br>Beide uit                           | Aantal<br>16<br>7                                                            | <b>Percenta</b><br>55,17<br>24,14            |
| Naam<br>Beide aan<br>Beide uit<br>Voor aan               | Aantal 16   7 5                                                              | Percenta<br>55,17<br>24,14<br>17,24          |
| Naam<br>Beide aan<br>Beide uit<br>Voor aan<br>Achter aan | Aantal 16   7 5   1 1                                                        | Percenta;<br>55,17<br>24,14<br>17,24<br>3,45 |